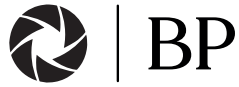

# 360 Eyes App Beschrijving knoppen en settings.

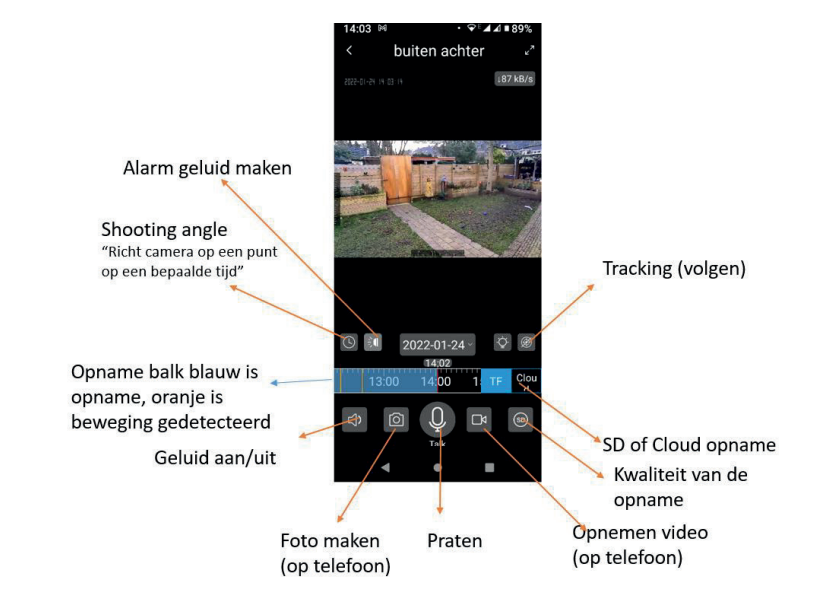

Mocht het aansluiten niet lukken, laat het ons weten: Bpgoods@outlook.com

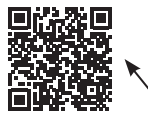

Kijk eerst eens naar de instructie video's op YouTube; dit zou het nog duidelijker moeten maken.

## Instructie video's :

Wifi mode: (new) https://www.youtube.com/watch?v=5hyW7Hw-2kA

Mode: https://youtu.be/-0WQOSnYujU

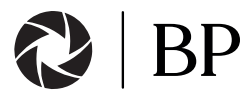

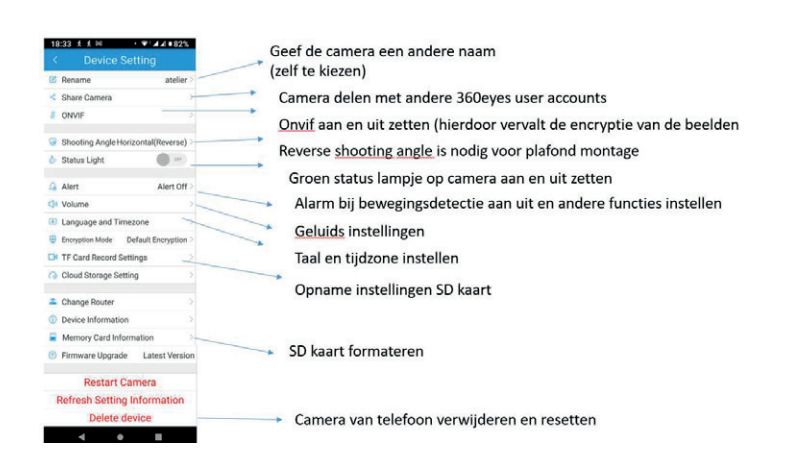

# Handleiding (wireless Mode)

- Stap 1 Download de 360EyeS app (voor Apple of Android)
- Stap 2 Maak een account aan
- Stap 3 Zorg dat je Telefoon verbonden bent met een wifi netwerk (2,4 GHZ Netwerk , de camera werkt niet op 5GHZ)
  - 2,4 GHZ Netwerk, de camera werkt met op 5GHZ)
  - Stel het netwerk voor de installatie eventueel tijdelijk in op 2,4 GHZ
- Stap 4 Doe de stekker van de camera in het stopcontact
- Stap 5 Wacht 30 seconden

Het lampje moet langzaam knipperen.

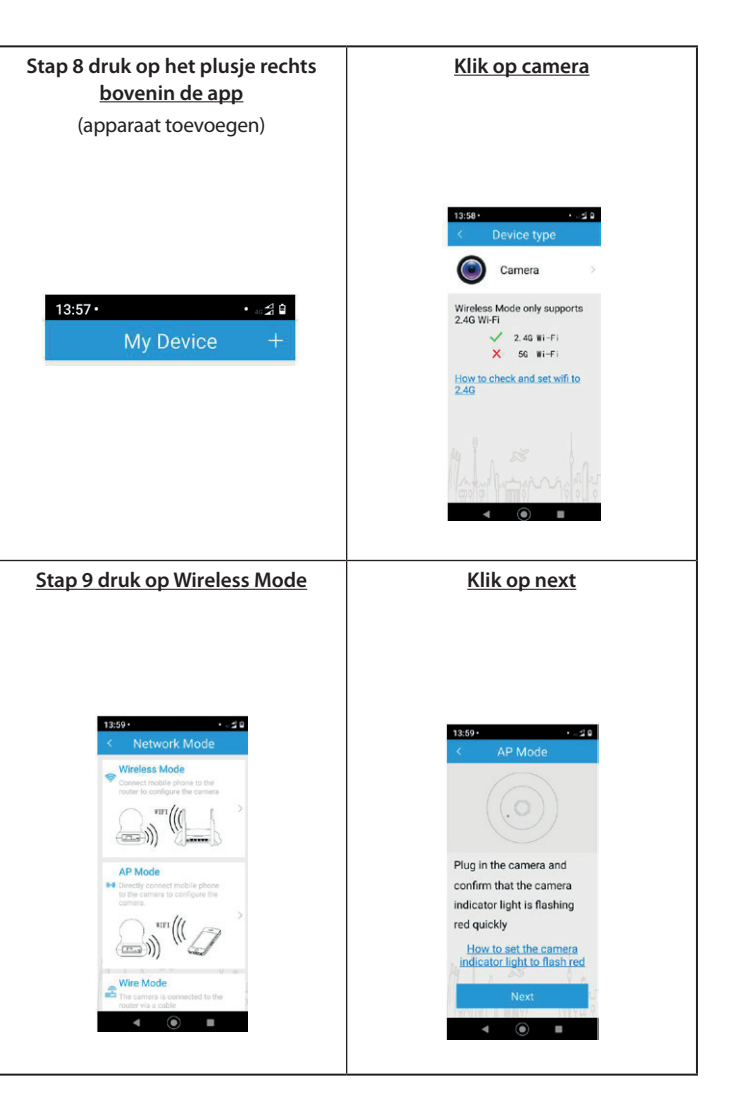

# Stap 10 controleer het Stap 11 de telefoon gaat nu de camera zoeken en Wifi-wachtwoord of vul het in installeren voor Wifi gebruik. (dit is van uw eigen wifi) U hoort een aantal seconden piepende geluidenwacht nog even tot u hoort "Camera Ready" Enter the WiFi nassword Change WiF Next Stap 12 ga terug naar de Stap 13 geef uw 360eve app en wacht tot uw apparaat een naam apparaat verbonden is. · 29 Rename voordeur Recommended name Baby Room Kitchen Device connecting. Living room Dining room OK Cancel ۹ (

Stap 14 Klaar Veel plezier met uw aankoop Alle camera's zijn tijdens het productie proces getest en werken zeker. Mocht de wireless mode niet werken probeer dan de AP- mode (zie video op YouTube)

LET OP! De app zal u een trail versie voor een Cloud opslag abonnement aanbieden dit is NIET nodig voor de werking van de camera. Wit u beelden terug kijken kan dit ook als er een SD gemonteerd is. Mocht het aansluiten niet lukken laat het ons weten : Bpgoods@outlook.com

Kijk eerst eens naar de instructie video's op YouTube dit zou het nog duidelijker moeten maken.

Instructie video's :

Wifi mode: https://youtu.be/latFxuw0Xlc of voor AP-Mode: https://youtu.be/-0WQOSnYujU

#### SD plaatsen in de 360Eyes Camera van BPGoods

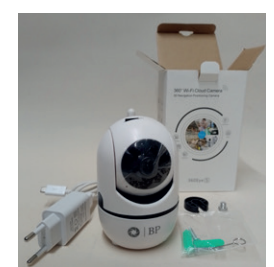

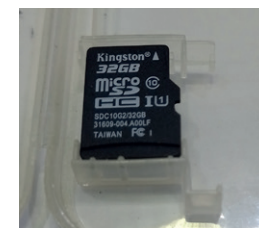

Met een micro SD kaart van 32 GB kan de camera de beelden ca 5 tot 7 dagen bewaren hierna zullen de oudste beelden worden overschreven.

Zorg ervoor dat de contacten van de SD kaart in de richting van de lens staan bij het plaatsen, druk dan de SD voorzichtig in het SD slot van de camera.

Het is aan te raden de SD via settings-memorycard information eerst even te formateren De SD zal bij Correcte plaatsing een kleinstukje uitsteken, dit is zodat u de SD ook weer kunt verwijderen.

Bij het verwijderen van de SD drukt u het kaartje iets verder in de camera waardoor het los komt.

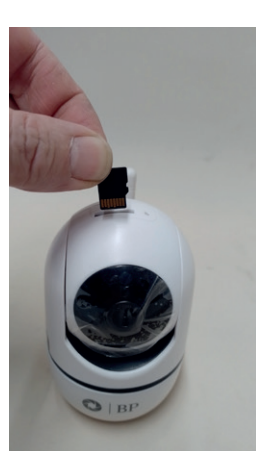

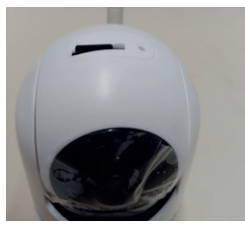

## LET OP:

De beelden worden standaard met een encryptie opgeslagen zowel op SD als in de Cloud (indien gebruikt).

Als u de beelden van de SD via een computer wilt bekijken zet dan de ONVIF aan hiermee vervalt de encryptie (zie settings). Wij gebruiken voor het bekijken .

# Media playerLite Gratis te downloaden op https://www.mediaplayerlite.net/

#### Micro SD opname tijden:

| 2Gb   | ca. 7 tot 10 uur    |
|-------|---------------------|
| 32Gb  | ca. 5 tot 7 dagen   |
| 64Gb  | ca. 10 tot 14 dagen |
| 128Gb | ca. 24 tot 28 dagen |

De bewaarduur is afhankelijk van het aantal keer dat er beweging is gedetecteerd omdat er dan ook een foto is opgeslagen.

## De bestanden zijn gemakkelijk op een computer uit te lezen.

| V _ PW_IPC (D:) | Name       | Date modified    | Type      | See      |
|-----------------|------------|------------------|-----------|----------|
| × 2022-01-01    | 00.h264    | 01/01/2022.01:01 | H264 File | 4.168 KB |
| 01              | 00-02-Mjpg | 01/01/2022 01:00 | JPG File  | 35 KB    |
|                 | 01,h264    | 01/01/2022 01:02 | H264 File | 4.100 KB |
|                 | 01-33-Mjpg | 01/01/2022 01:01 | JPG File  | 35 KB    |
| . 03            | 02.h264    | 01/01/2022 01:03 | H264 File | 4.243 KB |
| 04              | C 03.h264  | 01/01/2022 01:04 | H264 File | 4.152 KB |
| 05              | 03-04-Mapg | 01/01/2022 01:03 | JPG File  | 35 KB    |
| 06              | O4,h264    | 01/01/2022 01:05 | H264 File | 4.122 KB |
| 07              | 04-36-Mapg | 01/01/2022 01:04 | JPG File  | 36 KB    |
|                 | [] 05 b361 | 01/01/2022 01/05 | LUDER COL | 4 100 KD |